# TIA 环境下 Profinet 控制 CMMT-PN FB286/FB287 参数读写

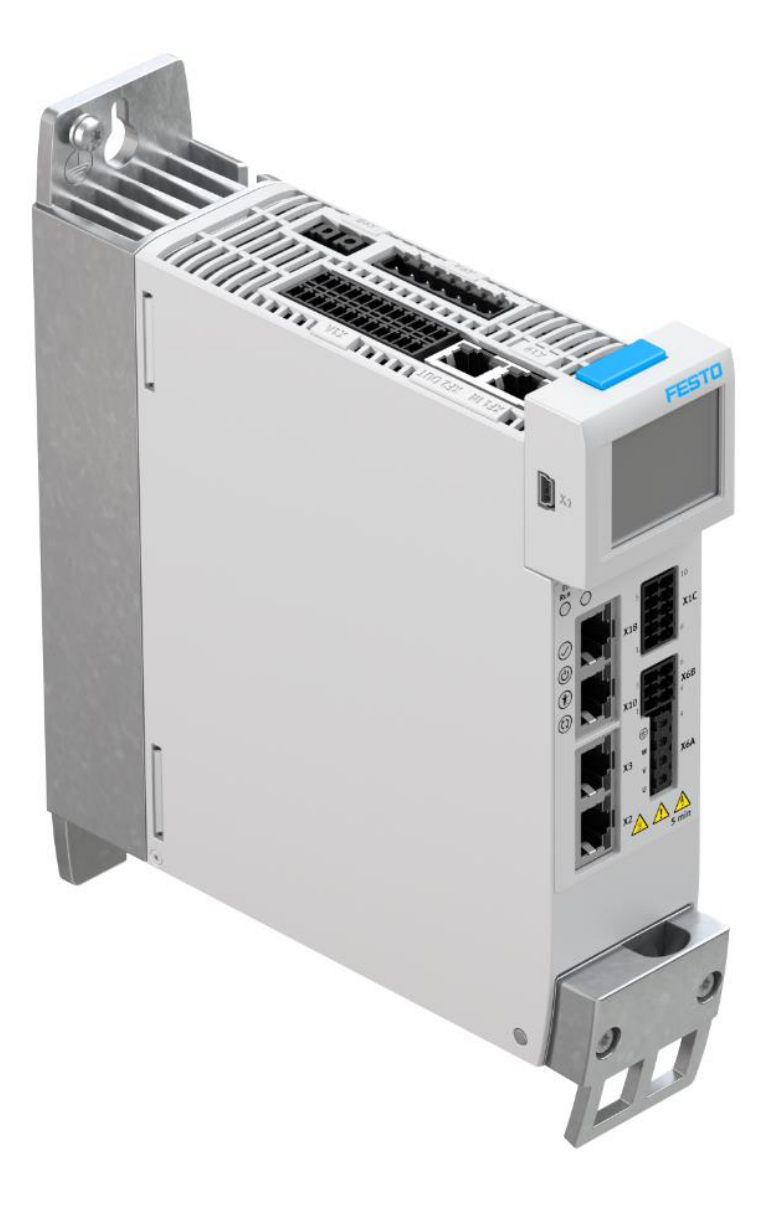

王金亮 Festo 技术支持 2019 年 10 月 1 日

## 关键词:

TIA Portal, SIEMENS, PROFINET, CMMT, FB286/FB287, 参数读写

#### 摘要:

本文介绍了如何使用 FB286/287 对 CMMT 控制器进行参数读写。

#### 目标群体:

本文仅针对有一定自动化设备调试基础的工程师,需要对 Festo CMMT 伺服以及 TIA Portal 有一定了解。

#### 声明:

本文档为技术工程师根据官方资料和测试结果编写,旨在指导用户快速上手使用 Festo 产品,如果发现描述与官方 正式出版物冲突,请以正式出版物为准。

我们尽量罗列了实验室测试的软、硬件环境,但现场设备型号可能不同,软件/固件版本可能有差异,请务必在理 解文档内容和确保安全的前提下执行测试。

我们会持续更正和更新文档内容, 恕不另行通知。

目录

| 1 | 概ì  | 述                                 | .4 |
|---|-----|-----------------------------------|----|
| 2 | 功能  |                                   | .4 |
|   | 2.1 | FB287 功能块说明                       | .4 |
|   | 2.2 | 写单个参数示例                           | .5 |
|   | 2.3 | 读单个参数示例                           | .6 |
| 3 | 功能  | 能块 FB286 读/写多个参数                  | .6 |
|   | 3.1 | FB286 功能块说明                       | .6 |
|   | 3.2 | 写多个驱动参数示例                         | .7 |
|   | 3.3 | 读多个参数示例                           | .8 |
| 4 | 关   | 于通过 FB286/287 修改 CMMT 参数后,断电保存的操作 | .9 |

# 1 概述

S7-1200/1500 可以通过 PROFINET 通讯控制 CMMT-PN 伺服驱动器, PLC 通过对应的 PROFIdrive 报文及 TIA Portal 提供的 驱动库中的功能块 FB287 可实现单个参数读写,功能块 FB286 可实现多个参数读写。

FB287 或 FB286 功能块是通过 PNU 对参数进行访问的,每个参数对应的 PNU 号可以从 CMMT-PN 手册 12.4 章节 PNUs reference list 查找:

| > 🔲 Technology functions                                                    |   |           | 12.4 P      | NUs reference list           |               |        |                      |
|-----------------------------------------------------------------------------|---|-----------|-------------|------------------------------|---------------|--------|----------------------|
| <ul> <li>Safety signals</li> <li>Diagnostics and fault clearance</li> </ul> |   |           | PNU         | Name                         | Data type     | Access | Parameter            |
| CDSB operator unit                                                          |   |           | Profile spe | cific parameters             |               |        |                      |
| > 🗍 EtherCAT                                                                | • |           | 1.0         | STW1                         | Unsigned16    | rw     | P1.1147990.0.0       |
| General                                                                     |   |           | 2.0         | ZSW1                         | Unsigned16    | ro     | P1.1145990.0.0       |
| > PROFINET communication                                                    |   |           | 3.0         | STW2                         | Unsigned16    | rw     | P1.1148990.0.0       |
| > 🔲 PROFIdrive                                                              |   |           | 4.0         | ZSW2                         | Unsigned16    | ro     | P1.1146990.0.0       |
| PNUs reference list                                                         |   |           | 5.0         | Target speed NSOLL_A/NSOLL_B | FloatingPoint | rw     | P1.11280502.0-<br>.0 |
|                                                                             |   |           | 6.0         | Actual velocity value        | FloatingPoint | ro     | P1.1210.0.0          |
|                                                                             |   |           | 7.0         | Target speed NSOLL_A/NSOLL_B | FloatingPoint | rw     | P1.11280502.0-<br>.0 |
|                                                                             |   | Parameter | 8.0 index   | Actual velocity value        | FloatingPoint | ro     | P1.1210.0.0          |

# 2 功能块 FB287 读写单个参数

### 2.1 FB287 功能块说明

| "SI             | %DB3<br>NA_PARA_S_ |                        |                                   |
|-----------------|--------------------|------------------------|-----------------------------------|
|                 | %FB287             |                        |                                   |
| "S IN           | NA_PARA_S"         |                        |                                   |
| EN<br>Start     | D                  | ENO                    |                                   |
| 0 - ReadWrite   | N                  | Busy                   |                                   |
| 1 — Parameter   | C                  | Done                   |                                   |
| 0 Index         | ValueRe            | ead1                   |                                   |
| 0 ValueWrite2   | Foi                | rmat                   |                                   |
| 16#01 — Axis No | Err                | orNo                   |                                   |
| 0 — hardwareId  | Fr                 | Error — …<br>rorld — … |                                   |
|                 | Di                 | agid —                 |                                   |
| 引脚              | 类型                 | 默认值                    | 描述                                |
| Start           | Bool               | 0                      | 上升沿启动参数读写操作                       |
| ReadWrite       | Bool               | 0                      | 0=读操作;1=写操作                       |
| Parameter       | Int                | 1                      | 需要读写的参数号(CMMT 的 PNU 号小数点左侧部分)     |
| Index           | Int                | 0                      | 需要读写的参数索引号(CMMT的 PNU 号小数点右侧部分)    |
| ValueWrite1     | Real               | 0.0                    | 需要写入的实数类型参数                       |
| ValueWrite2     | Dint               | 0                      | 需要写入的整型参数                         |
| AxisNo          | Byte               | 16#01                  | 驱动器编号,CMMT-PN 驱动器请使用默认值 16#01     |
| hardwareId      | HW_IO              | 0                      | 硬件标识符                             |
|                 |                    |                        |                                   |
| Ready           | Bool               | 0                      | 用于 LAcycCom 环境的反馈信号(仅持续一个 PLC 周期) |
| Busy            | Bool               | 0                      | 1=正在读或写参数; 0=读写操作完成或有故障           |
| Done            | Bool               | 1                      | 0->1 代表读写操作完成                     |
| ValueRead1      | Real               | 0.0                    | 读出的实数型参数                          |
| ValueRead2      | Dint               | 0                      | 读出的整型参数                           |
| Format          | Byte               | 16#00                  | 所读参数的类型                           |
| ErroNo          | Word               | 16#0000                | 错误代码                              |
| Error           | Bool               | 0                      | 1=读写过程发生故障                        |

| ErrorID | Dword | 0       | 1=故障代码   |
|---------|-------|---------|----------|
| Diagld  | Word  | 16#0000 | 1=扩展通讯错误 |

### 2.2 写单个参数示例

示例:通过 FB287 修改定位模式下速度基准值(PNU12345.0)为数值 2300.9 操作方法如下:

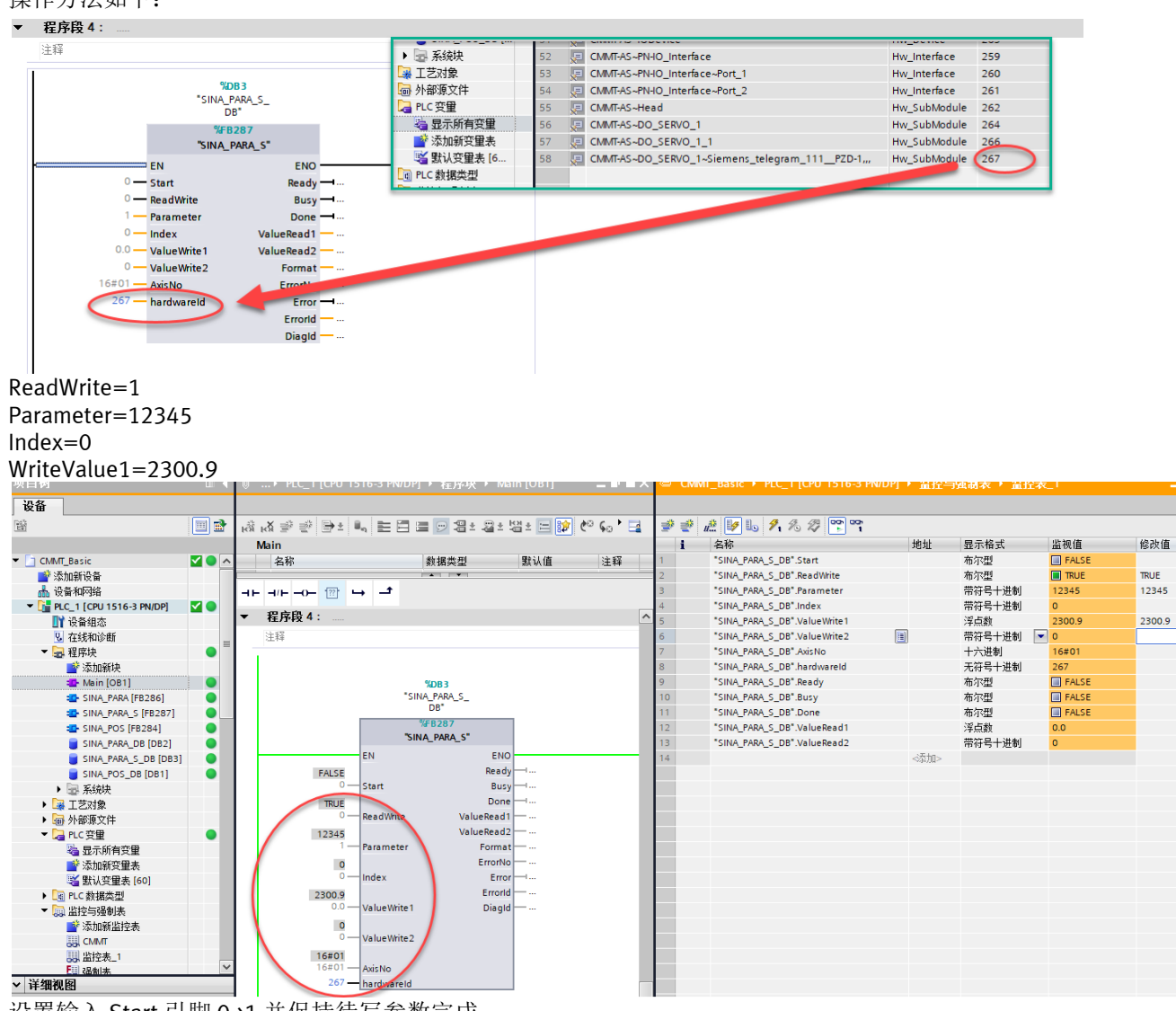

#### 设置输入 Start 引脚 0->1 并保持待写参数完成

如果想在 Festo Automation Suite 观察修改后的结果,需要先断开连接 再重新连接,选择 Read from device,即可在相关界 面监控到已修改的参数。

| rarameter pages            | i leidoda         |                      |                             |     |         |                  |   |
|----------------------------|-------------------|----------------------|-----------------------------|-----|---------|------------------|---|
| Drive configuration        |                   |                      |                             |     |         |                  |   |
| Device settings            |                   |                      | - / .                       |     |         |                  |   |
| Fieldbus                   | Factor group      |                      | <br>Reference values        |     |         |                  | _ |
| Digital I/O                | Current user unit | Metric [m, m/s,] (6) | Base value speed            | ( ) | 2300.90 | m/s              |   |
| Analogue I/O               | Position          | · -5                 | <br>Base value acceleration | 0   | 1.00    | m/s <sup>2</sup> |   |
| Encoder interface          |                   |                      |                             |     |         |                  |   |
| <ul> <li>Axis 1</li> </ul> | Velocity          | -3                   | Base value deceleration     | 0   | 1.00    | m/s²             |   |
| Parameter list             | Acceleration      | -3                   |                             |     |         |                  |   |
|                            | Jerk              | -3                   |                             |     |         |                  |   |
|                            |                   |                      |                             |     |         |                  |   |

## 2.3 读单个参数示例

示例:通过 FB287 读取驱动器当前状态(PNU11072.0)

操作方法如下: ReadWrite=0 Parameter=11072 Index=0

AxisNo=1

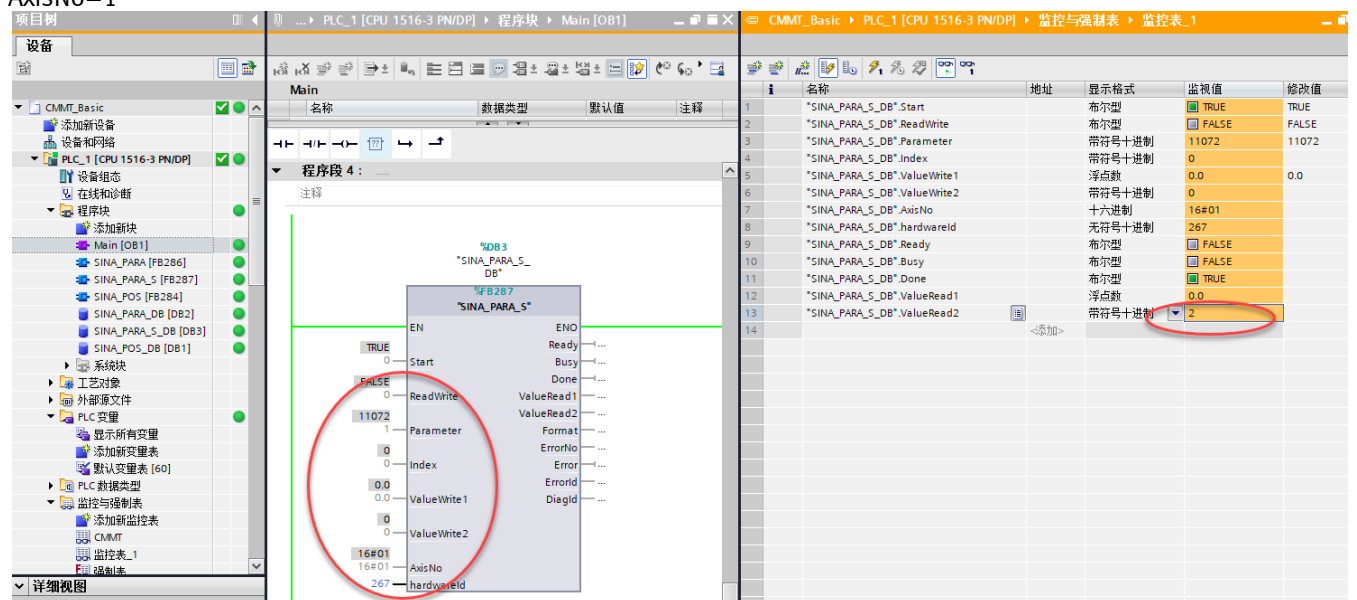

设置输入 Start 引脚 0->1 并保持待读参数完成 读出的参数值在引脚 ValueRead2 上显示 Festo Automation Suite 的 Watch Window 中可以也可以看到启动器当前状态

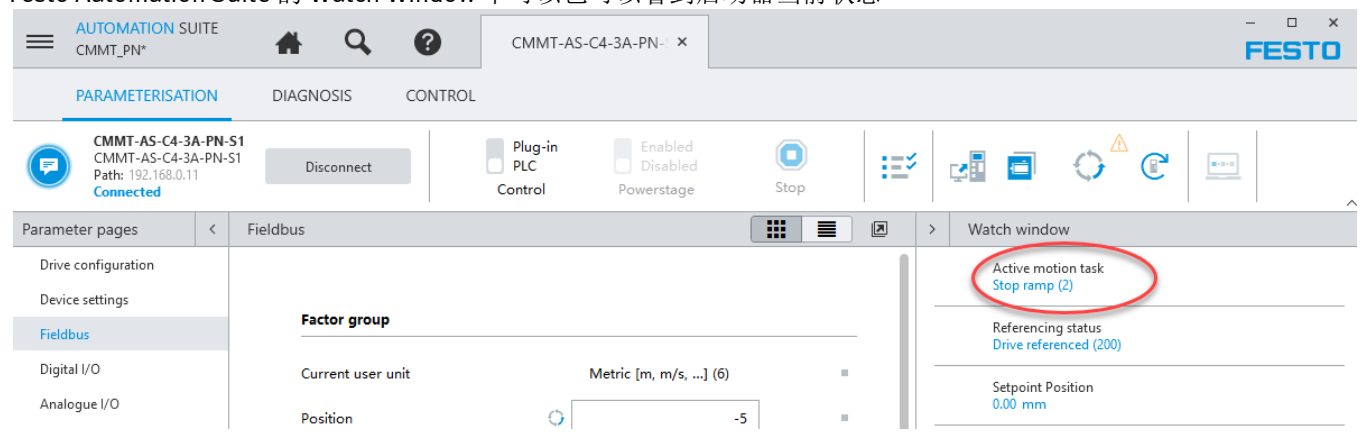

# 3 功能块 FB286 读/写多个参数

# 3.1 FB286 功能块说明

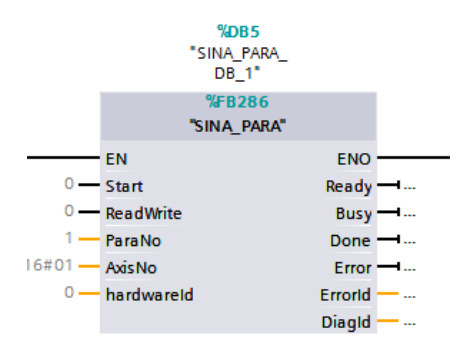

| 引脚                 | 类型    | 默认值     | 描述                                |  |  |  |  |
|--------------------|-------|---------|-----------------------------------|--|--|--|--|
| Start              | Bool  | 0       | 上升沿启动参数读写操作                       |  |  |  |  |
| ReadWrite Bool 0   |       |         | 0 = 读操作; 1 = 写操作                  |  |  |  |  |
| ParaNo INT 0       |       | 0       | 读写参数的数量,范围1~16                    |  |  |  |  |
| AxisNo             | Byte  | 16#01   | 驱动器编号, CMMT-PN 驱动器请使用默认值 16#01    |  |  |  |  |
| hardwareId HW_IO 0 |       |         | 硬件标识符                             |  |  |  |  |
|                    |       |         |                                   |  |  |  |  |
| Ready              | Bool  | 0       | 用于 LAcycCom 环境的反馈信号(仅持续一个 PLC 周期) |  |  |  |  |
| Busy               | Bool  | 0       | 1 = 正在读或写参数; 0 = 读写操作完成或有故障       |  |  |  |  |
| Done               | Bool  | 1       | 0->1 代表读写操作完成                     |  |  |  |  |
| Error              | Bool  | 0       | 1 = 读写过程发生故障                      |  |  |  |  |
| Errorld            | DWord | 0       | 1 = 故障代码                          |  |  |  |  |
| DiagId             | Word  | 16#0000 | 1 = 扩展通讯错误                        |  |  |  |  |

需要读写的参数索引号及参数值通过 FB286 的背景数据块中的数组变量 sxParameter 进行设置

| 项目树                                     | CMMT_Basic → PLC_1 [CPU 1516-3 PN/E | DP] ▶ 程序块 ▶ SINA_PARA_DB                | [DB2]   |         |                                             |               |        |              |
|-----------------------------------------|-------------------------------------|-----------------------------------------|---------|---------|---------------------------------------------|---------------|--------|--------------|
| 设备                                      |                                     |                                         |         | PNU     | Name                                        | Data type     | Access | Parameter    |
| 1 III III III III III III III III III I |                                     | 快照 🦄 🥞 将快照值复制到起始值                       | 14 2    | 11793.0 | Active encoder temperature monitoring motor | Unsigned32    | ro     | P1.9421.0.0  |
| ▼ CLAME Basic                           | SINA_FAIA_DD                        | 教促光刑                                    | 护枪仿     | 11794.0 | Activation analogue input                   | Boolean       | rw     | P1.9910.0.0  |
| ■ Chini _ busic ● 添加新设备                 | 37 - siRegRef                       | MAA A A A A A A A A A A A A A A A A A A |         | 11795.0 | Alternative setpoint value                  | FloatingPoint | rw     | P1.9911.0.0  |
| ▲ 设备和网络                                 | 38 🕣 = siErrorld                    | Int                                     | 0       | 11796.0 | Setpoint value analogue input               | FloatingPoint | ro     | P1.9912.0.0  |
| PLC_1 [CPU 1516-3 PN/DP]                | 39 📲 🔹 siErrorCount                 | Int                                     | 0       | 11797.0 | Diagnostic category                         | Unsigned16    | rw     | P1.9913.0.0  |
| ■ 设备组态                                  | 40 🕣 = siMaxErrCount                | Int                                     | 12500   | 11708.0 | Storage option in error log                 | Unsigned 8    | nw     | P1 9914 0.0  |
| № 在线和诊断                                 | 41 - swParaError                    | Word                                    | WORD#   | 11000.0 | Device status                               | Unsigned      | 11     | P1.10321.0.0 |
| ▼ 🛃 桂序块                                 | 42 🕣 🔹 🕨 sxReqParaMulti             | Struct                                  |         | 11800.0 | Device status                               | Unsigned 52   | 10     | P1.10251.0.0 |
| 📑 添加新块                                  | 43 🕣 🔹 🕨 sxChaParaMulti             | Struct                                  | -       | 11801 0 | Controller enable selection                 | Unsigned32    | rw     | P1.10232.0.0 |
| Main [OB1]                              | 44 🕣 🔹 🕨 sxRespParaMulti            | Struct                                  |         | 11802.0 | Controller enable operating mode            | Unsigned 32   | rw     | P1.10234.0.0 |
| SINA_PARA [FB286]                       | 45 📲 💌 sxParameter                  | Array[1oj of Struct                     | -       |         |                                             |               |        | 1 1102941010 |
| SINA_POS [FB284]                        | 46 📲 🔹 🛪 sxParameter[1]             | Struct                                  |         |         |                                             |               |        |              |
| SINA_PARA_DB [DB2]                      | 47 💶 💻 siParaNo                     | Int                                     | 0       |         |                                             |               |        |              |
| SINA_POS_DB [DB1]                       | 48 🕣 🔹 silndex                      | Int                                     | 0       |         |                                             | 1             |        |              |
| ▶ 🔤 系统块                                 | 49 🕣 srValue                        | Real 写入实数类型参数                           | 0.0     |         |                                             |               |        |              |
| ▶ 🙀 工艺对象                                | 50 🕣 🔹 sdValue                      | Dint 写入藝形类型参数                           | 0       |         |                                             |               |        |              |
| ▶ → 外部源文件                               | 51 💶 syFormat                       | Byte                                    | BYTE#10 | 5#00    |                                             |               |        |              |
| ▶ 🔁 PLC 变量                              | 52 💶 🔹 swErrorNo                    | Word                                    | WORD#1  | 16#0000 |                                             |               |        |              |
| ▶ 📴 PLC 数据类型                            | 53 🕣 🔹 🕨 sxParameter[2]             | Struct                                  |         |         |                                             | 1             |        |              |
| ▼ 🔜 监控与强制表                              | 54 🕣 🔹 🕨 sxParameter[3]             | Struct                                  |         |         |                                             |               |        |              |

## 3.2 写多个驱动参数示例

示例:通过 FB286 修改使能方式 (PNU11801.0) 和定位加速度基础值 (PNU12346.0)

| PNU     | Name                        | Data type     | Access | Parameter            |
|---------|-----------------------------|---------------|--------|----------------------|
| 11801.0 | Controller enable selection | Unsigned32    | rw     | P1.10232.0.0         |
| 12346.0 | Base value acceleration     | FloatingPoint | rw     | P1.11280702.0-<br>.0 |

ReadWrite=1

#### ParaNo=2

Hardwareid = 硬件标识符

#### ▼ 程序段 3:

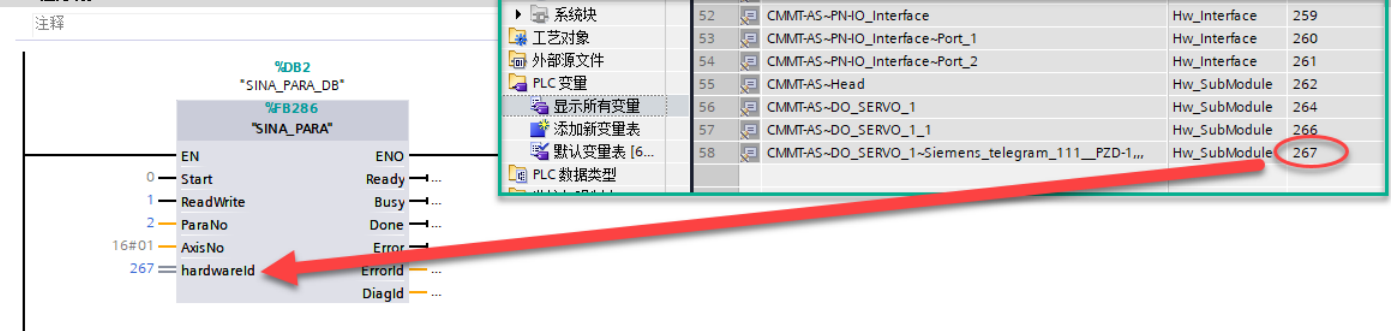

在 FB286 的背景数据块中对 sxParameter[1]和 sxParameter[2] 进行赋值 sxParameter[1].siParaNo=11801 (PNU) sxParameter[1].sdValue=2 (写入的整型参数) sxParameter[2].siParaNo=12346 (PNU)

#### sxParameter[2].srValue=510.22 (写入的实数型数值)

注意:整型数写入 sdValue 变量,而实数型数值则写入 srValue 变量

| 设备                       |          |          |                  |                |             |       |   |          |      |      |                 |                      |              |           |   |
|--------------------------|----------|----------|------------------|----------------|-------------|-------|---|----------|------|------|-----------------|----------------------|--------------|-----------|---|
| Eğ                       | 💷 🛃      | <b>M</b> | 🖌 🖻 🖹 🔍 🖿 🗖 l    | 🚍 💬 🚝 ± 🚝 ±    | 👑 ± 😑 😥 🥙 💊 | ه ا 🕾 |   |          | 57 I | L 8  | 🕨 🔃 🙄 保持实际      | 适 🔒 快照 🛰             | 🧠 将快照值复制     | 到起始值中 🔍 🛛 | 8 |
|                          |          |          | Main             |                |             |       |   | S        | NA_  | PAR/ | A_DB            |                      |              |           |   |
| CMMT_Basic               | <b>1</b> | -        | 名称               | 数据类型           | 默认值         | 注释    |   |          | 名    | 尔    |                 | 数据类型                 | 起始值          | 监视值       |   |
| 📑 添加新设备                  |          |          |                  | 1              |             | - i   | _ | 40 🕣     |      | si   | MaxErrCount     | Int                  | 12500        | 12500     |   |
| 📥 设备和网络                  |          | -n       | ⊢⊣/⊢⊸)- [??] ↦ – | t              |             |       |   | 41 🕣     | 1    | sv   | wParaError      | Word                 | WORD#16#0000 | 16#0000   |   |
| PLC_1 [CPU 1516-3 PN/DP] | <b>1</b> | -        |                  |                |             |       |   | 42 🕣     |      | ► sx | ReqParaMulti    | Struct               |              |           |   |
| 📑 设备组态                   |          | •        | <b>柱序段 3:</b>    |                |             |       | ^ | 43 🔩     |      | ► sx | «Cha Para Multi | Struct               |              |           |   |
| 见 在线和诊断                  |          | L 1      | 注释               |                |             |       |   | 44 🖪     |      | ► sx | RespParaMulti   | Struct               |              |           |   |
| ▼ 🛃 程序块                  | •        | l i      | 1                |                |             |       |   | 45 🔫     |      | ▼ sx | Parameter       | Array[116] of Struct |              |           |   |
| 📑 添加新块                   |          |          |                  |                |             |       |   | 46 🔫     | 11   | • •  | sxParameter[1]  | Struct               |              |           |   |
| 📲 Main [OB1]             | •        |          |                  | %DB2           |             |       |   | 47 🔫     | 11   |      | siParaNo        | Int                  | 0            | 11801     |   |
| SINA_PARA [FB286]        | •        |          |                  | "SINA_PARA_DB" |             |       |   | 48 🔩     | 11   |      | silndex         | Int                  | 0            | 0         |   |
| SINA_POS [FB284]         | •        |          |                  | %FB286         |             |       |   | 49 🔩     | 11   | . •  | srValue         | Real                 | 0.0          | 0.0       |   |
| SINA_PARA_DB [DB2]       | •        |          |                  | SINA_PARA      |             |       |   | 50 🔫     | 11   |      | sdValue         | DInt                 | 0            | 2         |   |
| SINA_POS_DB [DB1]        | •        |          | EN               |                | ENO         |       |   | 51 🔫     |      |      | syFormat        | Byte                 | BYTE#16#00   | 16#00     |   |
| ▶ 🐷 系统块                  |          |          | FALSE            |                | Ready       |       |   | 52 🔫     |      |      | swErrorNo       | Word                 | WORD#16#0000 | 16#0000   |   |
| ▶ 📴 工艺对象                 |          |          | 0 — Start        |                | Busy        |       |   | 53 \prec |      | • •  | sxParameter[2]  | Struct               |              |           |   |
| ▶ 🔤 外部源文件                |          |          | Read             | Write          | Done        |       |   | 54 \prec |      |      | siParaNo        | Int                  | 0            | 12346     |   |
| ▼ 浸 PLC 变量               | •        |          | 2 - ParaN        | 10             | Error       |       |   | 55 ∢     |      |      | silndex         | Int                  | 0            | 0         |   |
| 👆 显示所有变量                 |          |          | 16#01            |                | Errorld     |       |   | 56 ∢     | 11   |      | srValue         | Real                 | 0.0          | 510.22    |   |
| 📑 添加新变量表                 |          |          | Axis N           | 0              | Diagld      |       |   | 57 🔫     | 1    |      | sdValue         | DInt                 | 0            | 0         |   |
| 💐 默认变量表 [60]             |          |          | 267 — hardy      | wareld         |             |       |   | 58 🔫     | 11   |      | syFormat        | Byte                 | BYTE#16#00   | 16#00     |   |
| ▶ 💽 PLC 数据类型             |          |          |                  |                |             |       |   | 59 🔫     | 11   |      | swErrorNo       | Word                 | WORD#16#0000 | 16#0000   |   |
| ▶ 🗔 监控与强制表               |          |          | 1                |                |             |       |   | 60 ∢     | 11   | • •  | sxParameter[3]  | Struct               |              |           |   |

CMMT Basic → PLC 1 [CPU 1516-3 PN/DP] → 程序抉 → SINA PARA DB [DB2]

设置 Start 引脚 0->1 并保持,直到写参数完成,写参数完成后输出引脚 Done 置位。

在 Festo Automation Suite 中断开连接 再重新连接,选择 Read from device,即可在相关界面监控到已修改的参数。

**Reference** values

| Enable servo drive |              |   | Base value speed        | 0 | 1000.00 | rpm   |   |
|--------------------|--------------|---|-------------------------|---|---------|-------|---|
|                    |              |   | Base value acceleration | 0 | 510.22  | rpm/s | 1 |
| Activation via     | Fieldbus (2) | • | Base value deceleration | 0 | 600.00  | rpm/s |   |

# 3.3 读多个参数示例

示例:通过 FB286 读取寻零方式(11735.0)和马达电流值(11190.0)

操作方法如下: ReadWrite=0 ParaNo=2 Hardwareid = 硬件标识符 在 FB286 的背景数据块中对 sxParameter[1]和 sxParameter[2]进行赋值 sxParameter[1].siParaNo=11735 (PNU) sxParameter[2].siParaNo=11190 (PNU)

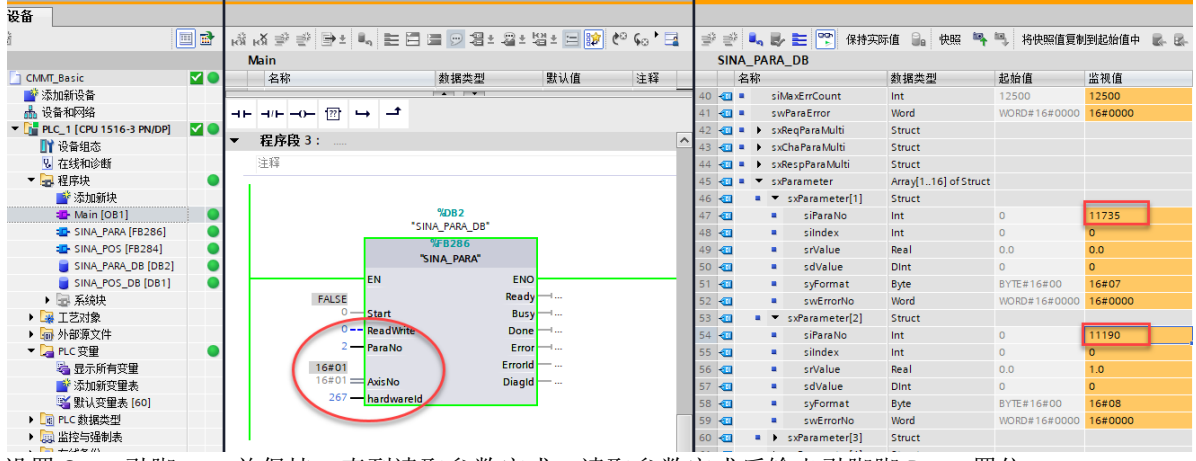

设置 Start 引脚 0->1 并保持,直到读取参数完成,读取参数完成后输出引脚脚 Done 置位。 读出来的参数值将在下面参数中显示:

sxParameter[1].sdValue=37 (PNU11735 的值,即寻零方式) sxParameter[2].srValue=0.2608298 (PNU11190 的值,即马达电流)

# 4 关于通过 FB286/287 修改 CMMT 参数后,断电保存的操作

可通过 FB287 进行如下操作: ReadWrite=1 Parameter=977 Index=0 WriteValue1=1.0 设置输入 Start 引脚 0->1 并保持待写参数完成。 即可实现参数断电保存。